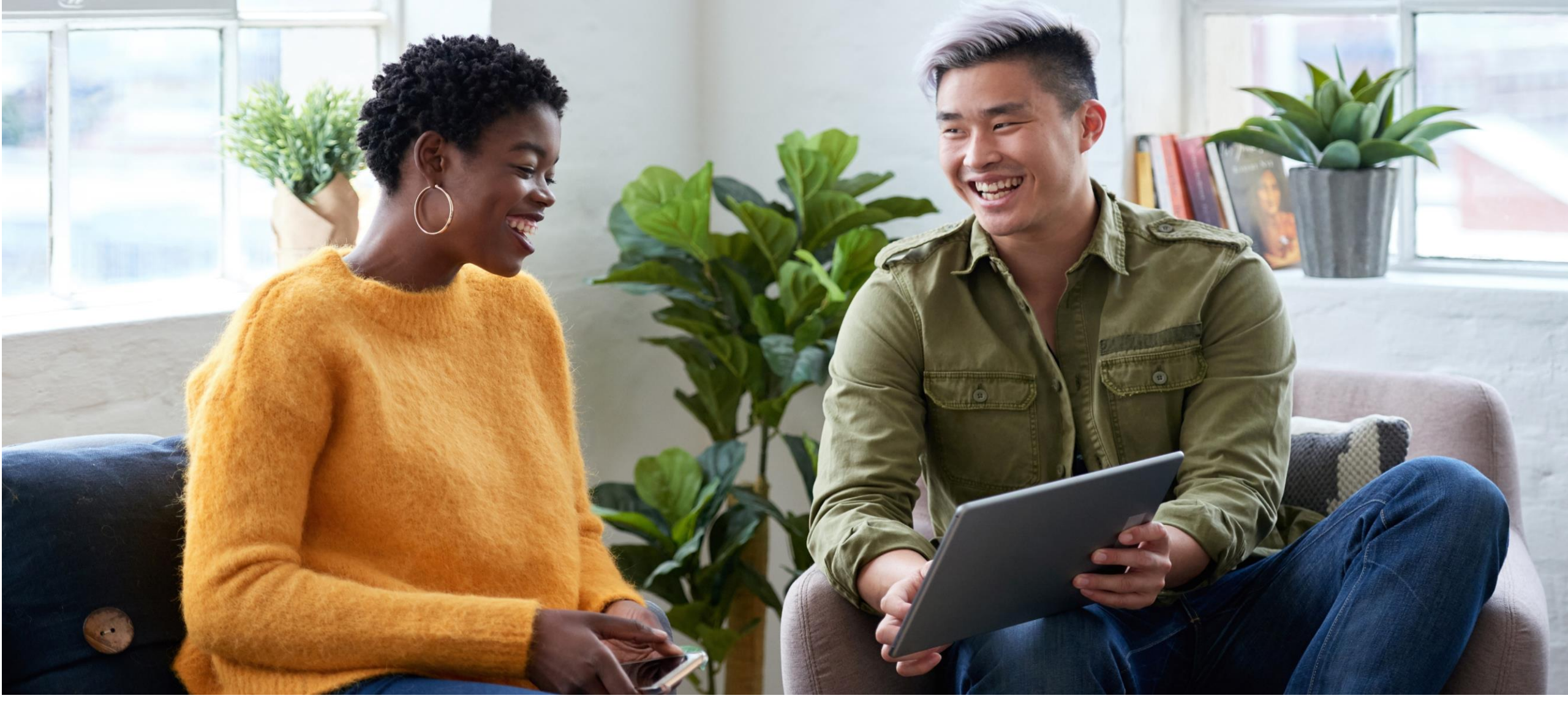

### ND MMIS 1915(i) Web Portal Instructions

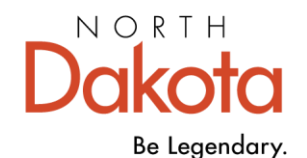

Health & Human Services

## Provider Sign in. Go to North Dakota MMIS Web Portal

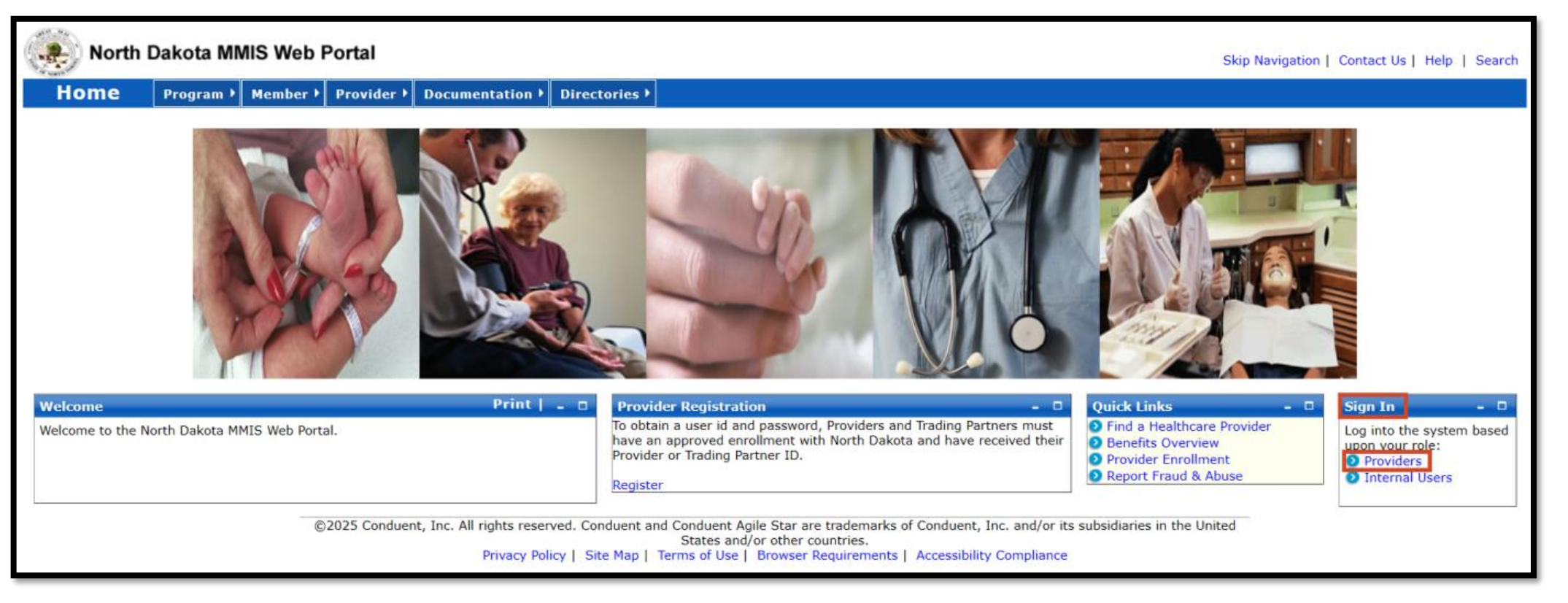

### **Provider Sign in**

- Click on link North Dakota MMIS Web Portal
- Sign In
- Providers

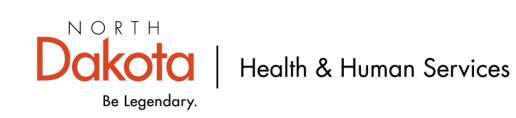

# **Provider Login Page**

| North Dakota MMIS Web Portal                                                                                                    |                                                                                                    | Skip Navigation   Contact Us   Help   Search |
|----------------------------------------------------------------------------------------------------|----------------------------------------------------------------------------------------------------|----------------------------------------------|
| Home Program Member Provider Documentation Directories                                                                            |                                                                                                    |                                              |
| Quick Links     _       • Enrollment       • ProviderManuals       • FAQ       • Billing Manuals       • Messages & Appoincements | Provider<br>The Health Enterprise Portal is a state-of-the-art electronic health care administration system that gives patients,<br>doctors, pharmacists and other users easy, secure and efficient access to health care information. | ProviderLogin                                |
| News       -       □         Governor's Task Force on Access to Affordable Health Insurance.                                      | duent Agile Star are trademarks of Conduent, Inc. and/or its subsidiaries in the United States and/or other countrie                                                                                                    | Forgot User Name or Password ?               |

### **Provider Login Page**

- User ID
   Initial login credentials provided by ND Medicaid Provider Enrollment
- Password
- Login

**Note:** Manage Provider User Security Information: <u>Managing Provider User Security</u>

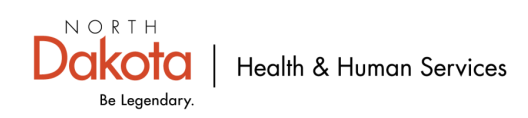

## How to Create a Claim

| North Dakota N                                 | MIS Web      | Portal                            |                                                   |                                        |                        | Skip Navigation   Contact Us | Help   Search   Log out |
|------------------------------------------------|--------------|-----------------------------------|---------------------------------------------------|----------------------------------------|------------------------|------------------------------|-------------------------|
| Home Member                                    | Provider →   | Claims  EDI Authoriz              | ations ▶ My Account ▶                             |                                        |                        |                              |                         |
|                                                |              | Create Claims                     | Create Professional Claim                         |                                        |                        |                              |                         |
| Quick Links Print   _ 🗆                        | Provider Mes | Manage Claims<br>Create Templates | Create Institutional Claim<br>Create Dental Claim |                                        |                        |                              | Print   Help 🚊 🗖        |
| Trading Partner Enrollment<br>Provider Manuals |              | Manage Templates                  | Create Claim from Template                        |                                        |                        |                              | Delete                  |
| Provider Inquiry/Update                        | Status 💲     | Payment Inquiry                   | Create Claim from Processed<br>Claim              |                                        | Date 🗘                 | Subject 🗘                    | \$                      |
| Provider Training                              |              | Submit e-Attachment               | Travel/Lodging Claim                              | N                                      | o Data                 |                              |                         |
| Registration Provider FAQ                      | 0-0 of 0     | 1099 Inquiry                      |                                                   |                                        |                        |                              |                         |
| Provider Resources                             |              |                                   |                                                   |                                        |                        |                              |                         |
| <ul> <li>EFT Enrollment</li> </ul>             |              |                                   | 1                                                 | If you are unable to view PDFs, please | download Adobe Reader. |                              |                         |
| ERA Enrollment                                 |              |                                   |                                                   |                                        |                        |                              |                         |

### Create a claim

- Claims
- Create Claims
- Create Professional Claim

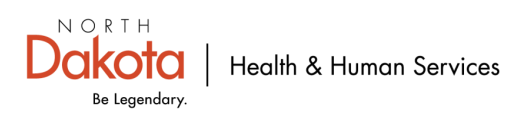

# New 1915(i) Claim

| New F | Professional Claim                      |                  |  |  |  |  |  |  |  |
|-------|-----------------------------------------|------------------|--|--|--|--|--|--|--|
| *Req  | equired Field                           |                  |  |  |  |  |  |  |  |
|       | Basic Claim Info                        | Other Claim Info |  |  |  |  |  |  |  |
|       | Provider Member Basic Claim Serv        | ice Line Items   |  |  |  |  |  |  |  |
|       | Is this a void/replacement? Yes  No     |                  |  |  |  |  |  |  |  |
|       | Submitter Information Submitter ID JDOE |                  |  |  |  |  |  |  |  |

#### New 1915(i) Claim

- Is this a void/replacement?
  - Defaults to "No"
  - If "Yes" void/replacement claim, please see <u>MMIS Claim Replacement/Void</u> <u>Instructions</u>

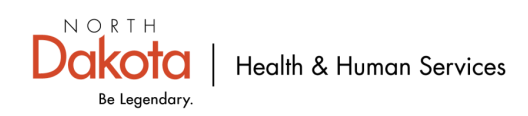

## **Provider Information**

#### NOTE: Utilize Tab key to move to next field

| lew Pr | ofessional Claim                                                             |                                                                       |                             |  |                     |    |     |  |                 | Print   Help 🗕 🗆 |
|--------|------------------------------------------------------------------------------|-----------------------------------------------------------------------|-----------------------------|--|---------------------|----|-----|--|-----------------|------------------|
| Requi  | juired Field                                                                 |                                                                       |                             |  |                     |    |     |  |                 |                  |
|        | Basic Claim Info                                                             | Other Claim Info                                                      |                             |  |                     |    |     |  |                 |                  |
| Pr     | ovider Member Basic Claim Servic                                             | ce Line Items                                                         |                             |  |                     |    |     |  |                 |                  |
| ?      | Is this a void/replacement?<br>O Yes  No                                     |                                                                       |                             |  |                     |    |     |  |                 |                  |
| s      | Submitter Information                                                        |                                                                       |                             |  |                     |    |     |  |                 |                  |
|        | Provider Information                                                         |                                                                       |                             |  |                     |    |     |  |                 |                  |
| G      | o to Other Claim Info to enter informatio                                    | on for other providers.                                               |                             |  |                     |    |     |  |                 |                  |
| N      | lote: Healthcare Providers are required l<br>ledicaid Provider ID<br>1234567 | to submit National Provider ID.<br>National Provider ID<br>1234567890 | Taxonomy Code<br>478S00000X |  | Tax ID<br>123456789 | OR | SSN |  | Location Number |                  |

### **Provider Information**

- Billing Provider
  - Medicaid Provider ID and National Provider ID NPI are prefilled NOTE: Healthcare providers are required to submit NPI
  - Billing Provider Taxonomy code

**NOTE:** Group and individual taxonomy can be found under

service information-limits, codes, taxonomies, requirements

Billing Provider Tax ID aka EIN# (Federal Tax ID number) <u>OR</u> SSN

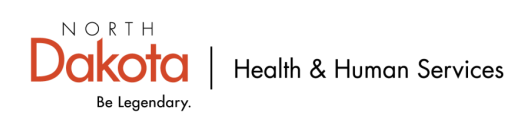

# **Additional Billing Provider Information**

| Additional Billing Provider Information |               |       |                   |         |                  |
|-----------------------------------------|---------------|-------|-------------------|---------|------------------|
| *Entity Qualifier                       | Currency Code |       |                   |         |                  |
| Org/Last Name                           | First Name    | MI    | Suffix            |         |                  |
| *Address 1                              | *City         | State | Zip and Extension | Country | Subdivision Code |
| Address 2                               |               |       |                   |         |                  |

### **Additional Billing Provider (Agency Submitting Billing) Information**

- Select Entity Qualifier (non-person (agency submitting billing) or person (staff providing services))
   NOTE: The billing provider is the entity to which all payments are sent.
- Org/Last name
   NOTE: Org means organization or agency name as it is listed under the NPI with ND Medicaid.
- Address
- City
- State
- Zip
- Extension- OPTIONAL

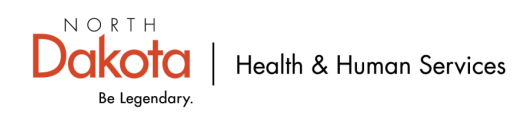

### **Answer these three questions**

- Is the Billing Provider Address also the Pay-To Address? Yes O No
- 2. Is the Billing Provider also the Rendering Provider? • Yes O No
- Is this service the result of a referral?

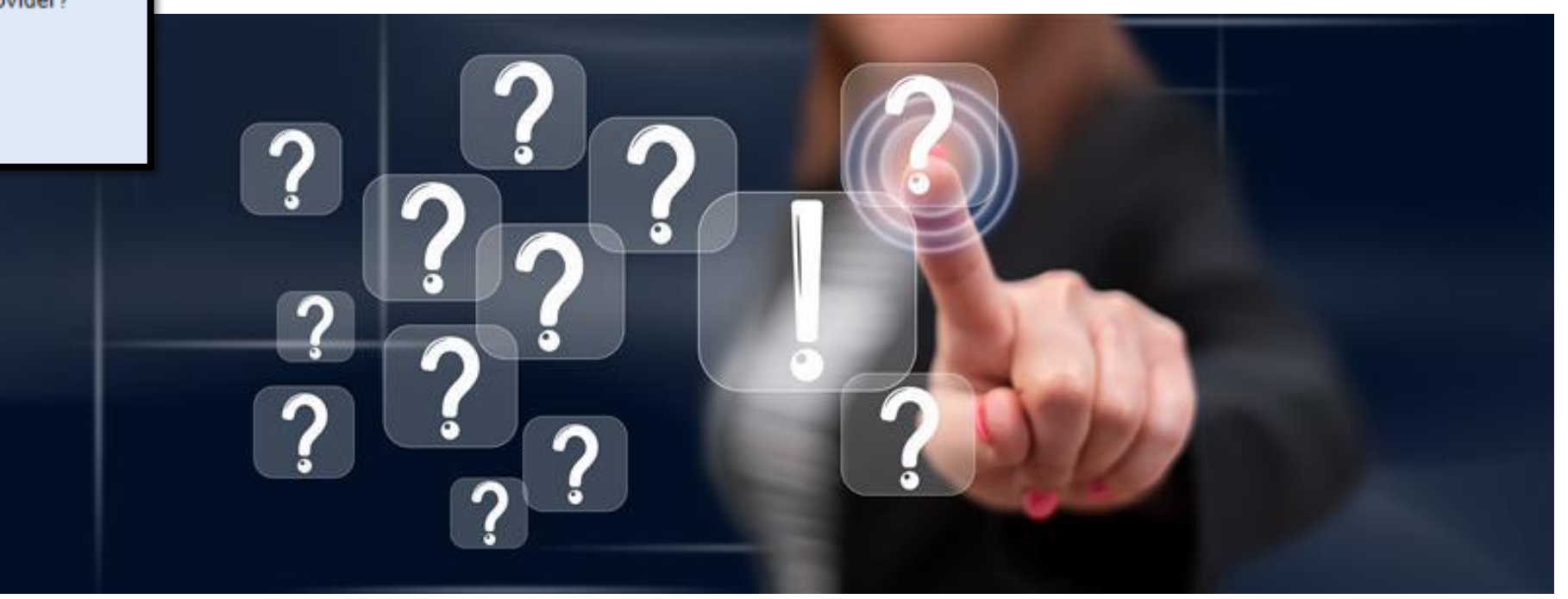

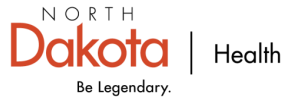

# 1. Is the Billing Provider Address also the Pay-to Address? Yes

- Is the Billing Provider Address also the Pay-To Address?
   Yes O No
- Is the Billing Provider also the Rendering Provider?
   Yes O No
- Is this service the result of a referral?
  O Yes O No

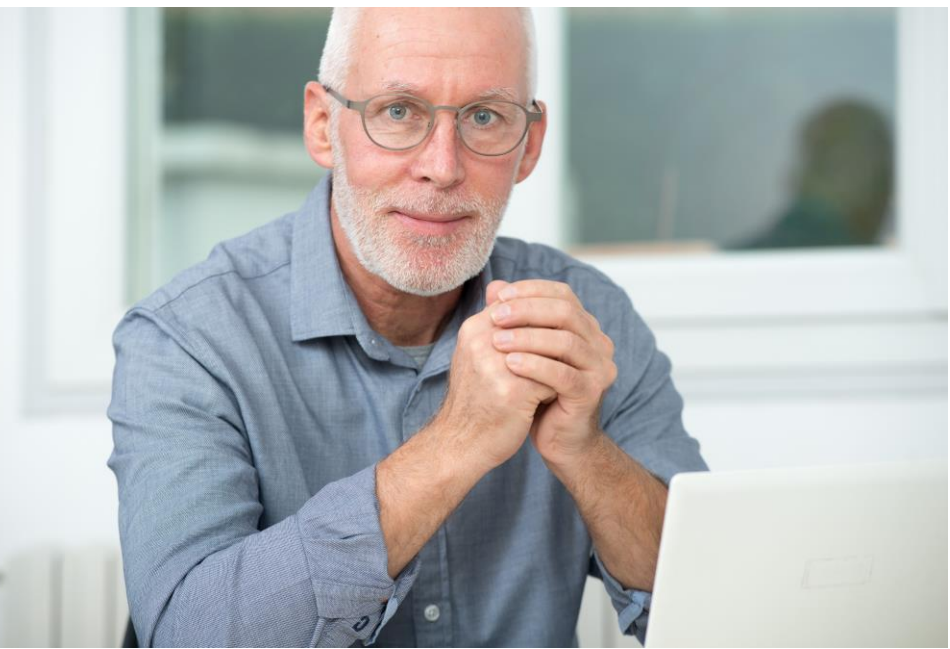

### Is the Billing Provider (Agency Submitting Billing) Address also the Pay-To Address?

- Defaults to "Yes"
- If "Yes" scroll to slide 11
- Select "No" go to next slide

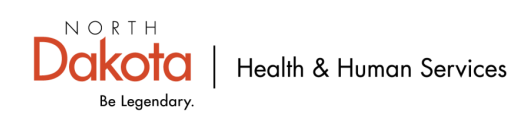

### 1. Is the Billing Provider Address also the Pay-To Address? No

| ? | Is the Billing Provider Address also the Pay-To Address?<br>O Yes  No |       |       |                   |         |                  |
|---|-----------------------------------------------------------------------|-------|-------|-------------------|---------|------------------|
|   | Pay-To Address                                                        |       |       |                   |         |                  |
|   | *Entity Qualifier                                                     |       |       |                   |         |                  |
|   | *Address 1                                                            | *City | State | Zip and Extension | Country | Subdivision Code |
|   | Address 2                                                             |       |       |                   |         |                  |

# Is the Billing Provider Address (Agency Submitting Billing) also the Pay-To Address?

If "No" fill out the below required fields.

- Select Entity Qualifier ((non-person (agency) or person (staff providing services))
- Address 1
- City
- State
- Zip
- Extension-OPTIONAL

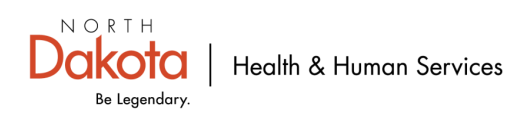

# 2. Is the Billing Provider also the Rendering Provider? Yes

| <ul> <li>Is the Billing Provider Address also the Pay-To Address</li> <li>Yes O No</li> </ul> | ? |
|-----------------------------------------------------------------------------------------------|---|
| <ul> <li>Is the Billing Provider also the Rendering Provider?</li> <li>Yes O No</li> </ul>    |   |
| Is this service the result of a referral? O Yes O No                                          |   |

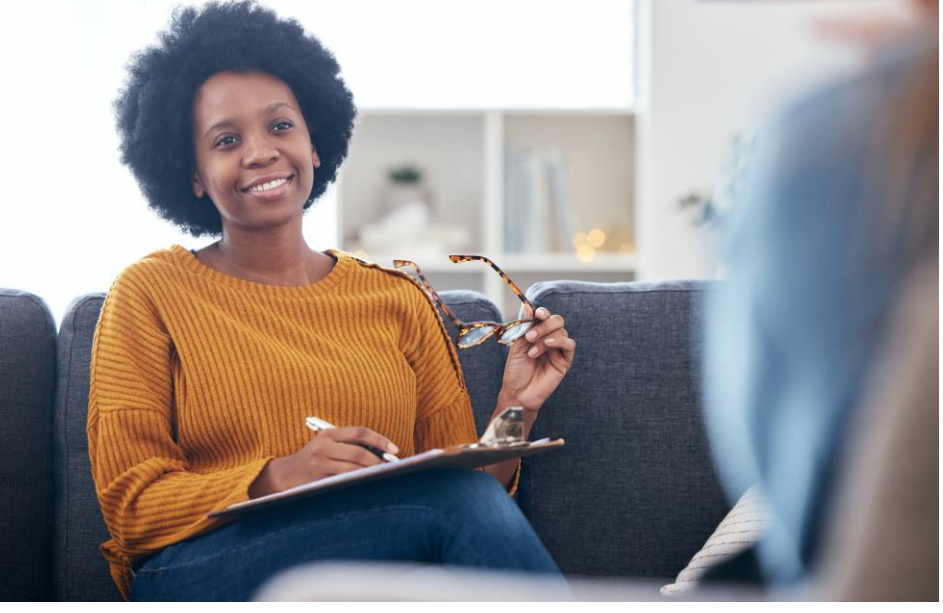

# Is the Billing Provider (Agency Submitting Billing) also the Rendering Provider (Staff Providing Services)?

- Defaults to "Yes"
- If "Yes" scroll to slide 14
- If "No" go to next page

**NOTE:** Rendering provider (staff providing the services) is the healthcare professional who provides the actual care/service to the patient

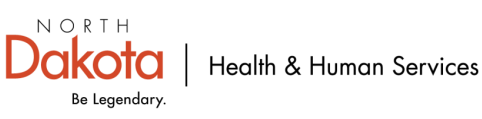

# 2. Is the Billing Provider also the Rendering Provider? No

| ? | Is the Billing Provider also the Rendering Provider?<br>O Yes  No                                  |                       |                 |        |
|---|----------------------------------------------------------------------------------------------------|-----------------------|-----------------|--------|
|   | Rendering (Performing) Provider Medicaid Provider ID National Provider                             | r ID Taxonomy Code    | Location Number |        |
|   | <ul> <li>Additional Rendering (Performing) Provid</li> <li>*Entity Qualifier</li> <li>✓</li> </ul> | <u>er Information</u> |                 |        |
|   | *Org/Last Name                                                                                     | First Name            | MI              | Suffix |

### **Rendering (Staff Providing Services) Provider**

If "No" fill out these required fields.

- Medicaid Provider ID
- National Provider ID (NPI#)- OPTIONAL
- Taxonomy Code

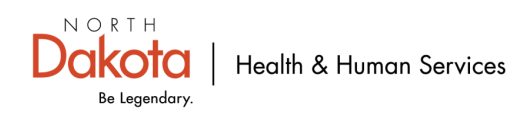

# 2. Is the Billing Provider also the Rendering Provider? No (cont...)

| ? | Is the Billing Provider also the Rendering Provider?<br>O Yes  No      |                |            |                 |        |
|---|------------------------------------------------------------------------|----------------|------------|-----------------|--------|
|   | Rendering (Performing) Provider Medicaid Provider ID National Provider | ID Taxo        | onomy Code | Location Number |        |
|   | Additional Rendering (Performing) Provid     *Entity Qualifier     ✓   | er Information |            |                 |        |
|   | *Org/Last Name                                                         | First Name     |            | MI              | Suffix |

### Additional Rendering (Staff Providing Services) Provider Information

- Select Entity Qualifier (non-person (agency) or person (staff providing services)
- Org/Last name
- First Name (Enter first name <u>ONLY</u> if rendering (staff providing services) provider is an individual provider)
- MI (middle initial)-OPTIONAL
- Suffix –OPTIONAL (Doctor of Philosophy, Fifth, First, Fourth, Junior, Medical Doctor, Second Senior, Third)

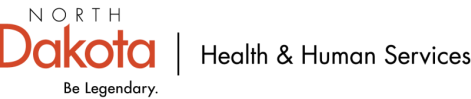

## 3. Is this service the result of a referral? No

- Is the Billing Provider Address also the Pay-To Address?
   Yes O No
- Is the Billing Provider also the Rendering Provider?
   Yes O No

| ? | Is this service the result of a referral? |
|---|-------------------------------------------|
|   | 🔿 Yes 🖲 No                                |

#### **Is this service the result of a referral** Defaults to "**No**"

**NOTE:** It will always be "**No**" for 1915(i)

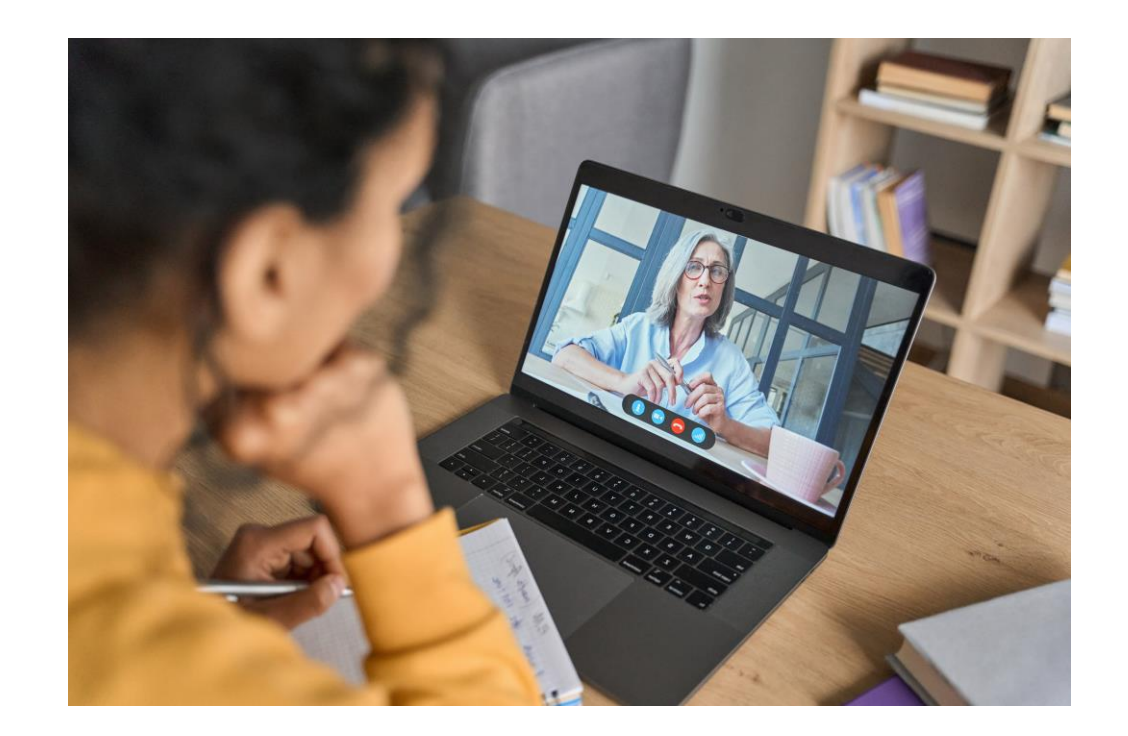

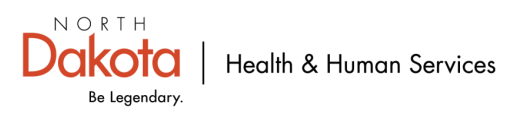

### **Member Information**

| Member Information                        |                                               |                          |    |        |                |         |     |  |  |
|-------------------------------------------|-----------------------------------------------|--------------------------|----|--------|----------------|---------|-----|--|--|
| Member                                    |                                               |                          |    |        |                |         |     |  |  |
| *Member ID                                | *Last Name                                    | First Name               | MI | Suffix | *Date of Birth | *Gender | SSN |  |  |
| Weight Ibs                                | Date Of Death                                 | Property Casualty Number |    |        |                |         |     |  |  |
| Is the patient (Member) pregnan O Yes  No | Is the patient (Member) pregnant? O Yes    No |                          |    |        |                |         |     |  |  |

#### **Member Information**

- Member ID- 9-digit alpha/numeric Medicaid ID number starting with ND
- Last Name
- First Name
- Date of Birth- Use format: MM/DD/YYYY
- Gender-Female, Male, Unknown

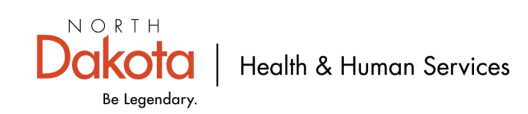

### **Member Address**

| B Member Address |       |       |               |               |                  |
|------------------|-------|-------|---------------|---------------|------------------|
| *Address 1       | *City | State | Zip and Exter | nsion Country | Subdivision Code |
| Address 2        |       |       |               |               |                  |

### **Member Address**

- Address 1
- City
- State
- Zip
- Extension- OPTIONAL

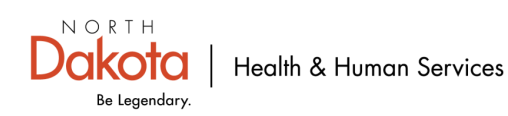

# **Other Insurance Information**

| Other Insurance Information             |         |  |
|-----------------------------------------|---------|--|
| *Does the member have other inst Yes No | urance? |  |

#### **Other Insurance Information- No**

- Does the member have other medical/dental/health insurance that would cover these services/procedures?
  - Always choose "No"

**NOTE:** 1915(i) providers do not need to bill other insurances for 1915(i) services prior to billing ND Medicaid.

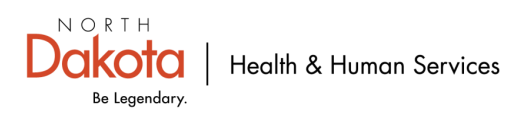

# **Claim Information-Claim Accident- No**

| Claim Information                                                                                                    |                                    |
|----------------------------------------------------------------------------------------------------|------------------------------------|
| Go to Other Claim Info to include the following claim level information:<br>Specialized Line Information, Line Providers , Other Payer Service Line information, Test Result an | d Form Identification Information. |
| *Is this claim accident related? Ves No                                                                                                    |                                    |
| Service Authorization #                                                                                                    | Referral #                         |

### **Claim Information**

- Is this claim accident related?
  - Defaults to "No" 1915(i) will always be "No"
  - Service Authorization/Referral- Skip these are they do not apply.

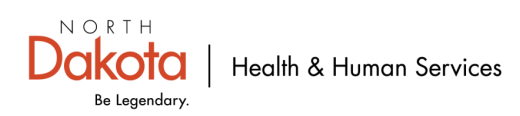

# **Claim Note- Optional**

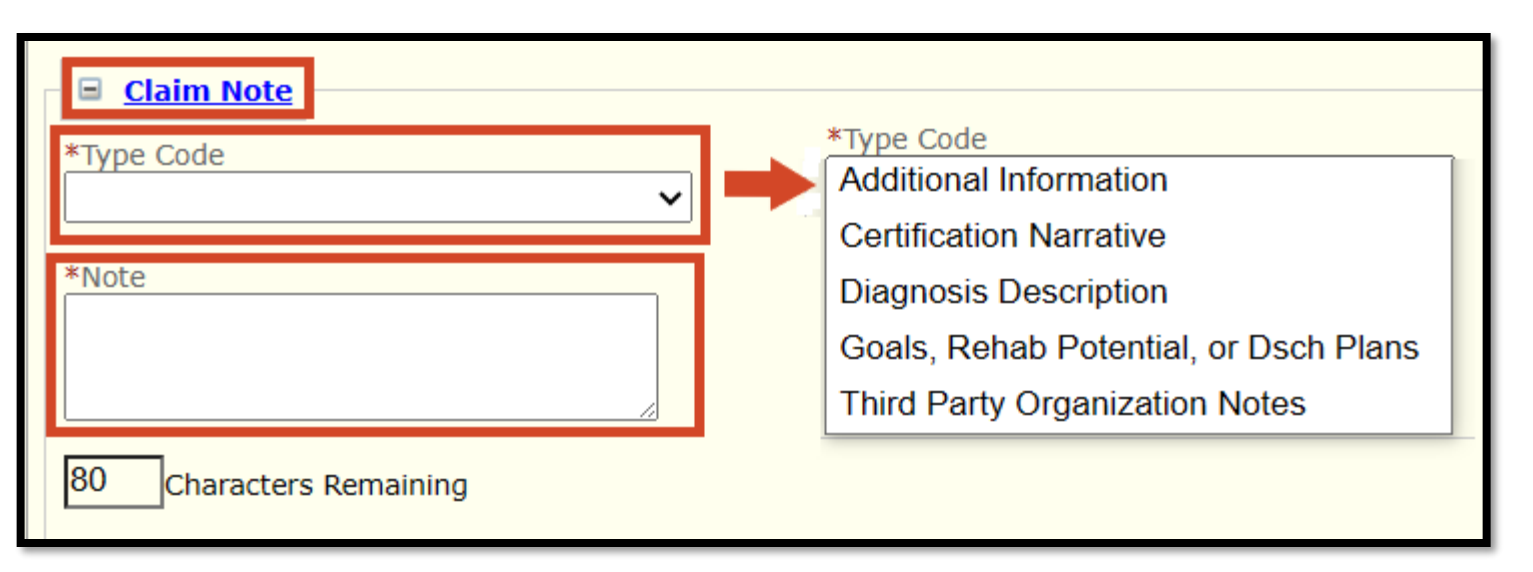

### **Claim Note**

- Type Code
  - Choose what type code that will apply to note field
- Note
  - Enter information you want ND Medicaid to know or be aware of while reviewing/processing claim.
  - Example: Remittance Advice (RA) Date and claim TCN number. \* Would enter this to prove <u>ND Medicaid</u> <u>Timely Filing Policy</u>

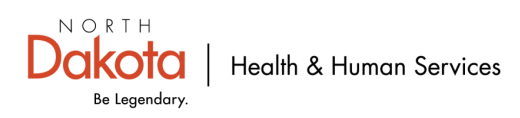

### **Claim Attachments- No**

| Does this claim have Attachments? |            |             |                  |
|-----------------------------------|------------|-------------|------------------|
| Claim e-Attachments               |            |             | Add e-Attachment |
| Date Added 🗘                      | Added By 🗘 | File Name 🗘 | Description 🗘    |
|                                   | No         | Data        |                  |

#### **Claim Attachments**

- Defaults to "No"
- If there are "**No**" claim e-attachments. Go to next slide.
- If "**Yes**" go to <u>MMIS How to add Claim Attachments</u>

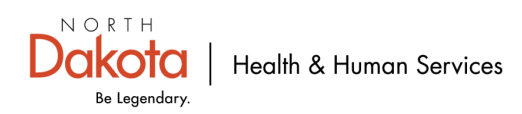

### **Claim Data**

| Claim Data                         |                                        |                                                             |
|------------------------------------|----------------------------------------|-------------------------------------------------------------|
| *Patient Account #                 | *Place of Service                      | *Assignment Code<br>Assgnmnt accepted on Cincl lab svc only |
| *Benefits Assignment Certification | *Release of Information Code           | Assigned<br>Not Assigned                                    |
| Not Applicable                     | <br>Yes, Provider has signed statement |                                                             |
| Yes                                |                                        |                                                             |

### **Claim Data**

#### Patient Account #

This is the providers patient account # **NOTE:** If 1915(i) can utilize the Medicaid ID number in this field if no patient account listed for provider.

#### Place of Service (POS)

Where is the service taking place? See slide 25 for place of service options. **NOTE:** Office, patient's home, or other unlisted facility etc.

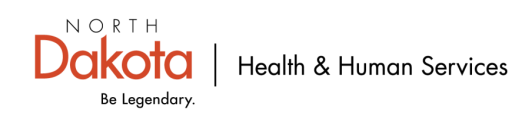

# Claim Data (cont...) Assignment Code

| Claim Data                         |                                    |                                                              |
|------------------------------------|------------------------------------|--------------------------------------------------------------|
| *Patient Account #                 | *Place of Service                  | Assignment Code      Assgnmnt accepted on Clncl lab svc only |
| *Benefits Assignment Certification | *Release of Information Code       | Assigned Not Assigned                                        |
| Not Applicable<br>Yes              | Yes, Provider has signed statement |                                                              |

### **Claim Data**

- Assignment Code
  - Assignment accepted in Clncl lab svc only
  - Assigned- Utilize this
  - Not Assigned

<u>Definition</u>: When a provider accepts assignment, Medicare will send the payment directly to them, not to the patient.

**NOTE:** 1915(i) will <u>always</u> choose "**Not Assigned**" because Medicare doesn't apply to 1915(i) services.

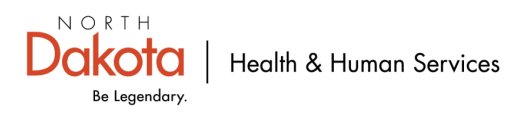

### Claim Data (cont...) Benefits Assignment Certification

| Claim Data                         |                                    |                          |
|------------------------------------|------------------------------------|--------------------------|
| *Patient Account #                 | *Place of Service                  | *Assignment Code         |
| *Benefits Assignment Certification | *Release of Information Code       | Assigned<br>Not Assigned |
| Not Applicable<br>Yes              | Yes, Provider has signed statement |                          |

### **Claim Data**

- Benefits Assignment Certification
  - No
  - Not Applicable
  - Yes

<u>Definition</u>: Indicates whether a patient has authorized their healthcare provider to receive payment directly from their insurance company on their behalf, essentially meaning the provider is allowed to bill the insurance company directly for the services rendered.

**NOTE:** 1915(i) will choose "**Not Applicable**". Any payment will go to the 1915(i) billing provider. No insurance pertains to 1915(i) services.

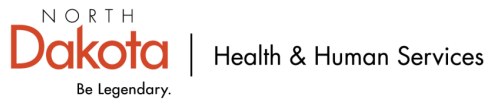

# Claim Data (cont...) Release of Information Code

| Claim Data                         |                                         |                                                             |
|------------------------------------|-----------------------------------------|-------------------------------------------------------------|
| *Patient Account #                 | *Place of Service                       | *Assignment Code<br>Assgnmnt accepted on Clncl lab svc only |
| *Benefits Assignment Certification | *Release of Information Code            | Assigned                                                    |
| No                                 | Informed Consent to Release Information | Not Assigned                                                |
| Not Applicable                     | Yes, Provider has signed statement      |                                                             |
| Yes                                |                                         |                                                             |

### **Claim Data**

#### Release of Information Code

- Informed Consent to Release Information
- Yes, Provider has signed statement-Choose this option

<u>Definition</u>: Indicates the patient's authorization to release their medical information necessary to process their insurance claim, essentially giving permission to the healthcare provider to share relevant medical details with the insurance company to facilitate billing.

**NOTE:** Always choose "**Yes, Provider has signed statement**". This has been verified with the ND Medicaid Plan Administrator. This statement is part of the care coordinator paperwork.

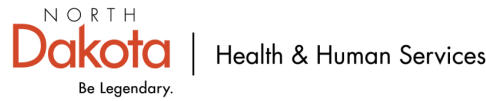

# Claim Data (cont...)

# **Place of Service**

Ambulance - Air or Water Ambulance - Land Ambulatory Surgical Center Assisted Living Facility **Birthing Center** Community Mental Health Comprehensive IP Rehab Facility Comprehensive OP Rehab Facility Military Treatment Facility Custodial Care Emergency Room Hospital End Stage Renal Dis Trmt Facility Fed Qualified Health Center Group Home Home Homeless Shelter Hospice Independent Clinic

Independent Laboratory Indian Freestand Health Service Indian Provider Health Service Inpatient Hospital Inpatient Psychiatric Facility Intermediate Care Facility/MR Mass Immunization Center Mobile Unit Non-Res Substance Abuse Nursing Facility Off Campus - Outpatient Hospital Office Other Unlisted Facility Outpatient Hospital Pharmacy Place of Employment - Worksite

Prison - Correctional Facility Psychiatric Facility Partial Hosp Psychiatric Resident Trmt Cntr Public Health Clinic Resdntl Sbstnce Abse Trmt Cntr Rural Health Clinic School Skilled Nursing Facility Telehealth Provided in Patient Home Telehealth Provided Other than Home Temporary Lodging Tribal 638 Freestand Facility Tribal 638 Provider Facility Urgent Care Facility Walk-in Retail Health Clinic

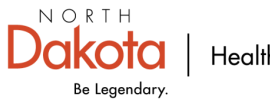

## **Diagnosis Codes**

| Diagnosis Codes |                 |     |    |
|-----------------|-----------------|-----|----|
| Version #       | O ICD-09 ICD-10 |     |    |
| *1.             | 2.              | 3.  | 4. |
| 5.              | 6.              | 7.  | 8  |
| 9.              | 10.             | 11. | 12 |

### **Diagnosis Codes**

- Required
  - Version# ICD-09 or ICD-10 \*\*Defaults to ICD-10 NOTE: Date of Service is 10/01/2015 or older select ICD-09. All claims after date of service 10/01/2015 use ICD-10
  - \*1. Principal Diagnosis Code
    - Enter the primary diagnosis code of the patient/member
    - Enter all diagnosis codes for any secondary, tertiary , etc. codes.

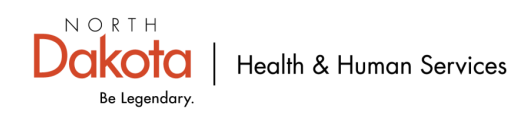

## **Basic Line-Item Information**

| Basic Line Item I       | nformation         |                  |             |             |             |      |               |     |                      |         |           |                    |                    |              |        |               |               |
|-------------------------|--------------------|------------------|-------------|-------------|-------------|------|---------------|-----|----------------------|---------|-----------|--------------------|--------------------|--------------|--------|---------------|---------------|
| Total Claim Charg       | Amount: \$0.00     |                  |             |             |             |      |               |     |                      |         |           |                    | Add Service        | e Line Item  |        |               |               |
|                         | Service Dates      |                  | Procedure 🗘 | Mod         | ifiers      | Dia  | g Pointers    |     | Line Item Charge Ame |         |           | Unit Codo 🔺        | Unit               | •            |        |               |               |
|                         | Begin <del>↓</del> | End <del>-</del> | Code        | 1           | 2 3         | 4 1  | 2 3           | 4   |                      |         |           | onit code 🗣        |                    | •            |        |               |               |
|                         |                    |                  |             |             |             |      | No Data       |     |                      |         |           |                    |                    |              |        |               |               |
| New Line Item           |                    |                  |             |             |             |      |               |     |                      |         | Save   Sa | ve & Add Other Svo | c Info/TPL   Reset | t   Cancel   |        |               |               |
| *Service Date Begi      | n                  | Service Da       | ate End     | Pla         | ice of Ser  | /ice |               | ~   |                      |         |           |                    |                    |              |        | $\overline{}$ |               |
| *Procedure Code         |                    | Procedure        | Description | Mo          | difiers     |      |               |     |                      |         | (         |                    |                    | <u> 11P:</u> | •      |               |               |
|                         |                    |                  |             | 1.          |             | 2.   | 3.            |     | 4.                   |         | $\square$ | Inere              | are sor            | me se        | ervice | e code        | S             |
| *Line Item Charge<br>\$ | Amount             | ×1.              | Pointers    | 2.          |             |      | ✔ 3.          |     | ✔ 4.                 | ~ (     |           | th                 | at can             | be bi        | illed  | for           | /             |
| *Unit Code              | ~                  | *Units           |             |             |             |      |               |     |                      |         | $\succ$   | mult               | tiple da           | ays or       | n one  | e line.       | $\overline{}$ |
|                         |                    |                  |             |             |             |      |               |     |                      | (       |           | Limit              | ted to o           | one n        | nont   | h at a        |               |
| _                       |                    | _                |             |             |             |      |               |     |                      | Ň       |           | 7                  | t                  | time.        |        | L             |               |
| Basi                    | c Line-It          | tem Ir           | nformati    | on          |             |      |               |     |                      |         |           |                    | $\sim$             |              |        |               |               |
| •                       | Add Se             | ervice l         | _ine Item i | s <u>us</u> | <u>ed t</u> | o ac | <u>ld </u> an | oth | er new line          | e item. |           | (                  | $\mathcal{S}$      | $\sim$       |        |               |               |

**Example:** Multiple services performed on the same day. Each service needs to be billed on each line.

**NOTE:** Cannot bill more than one month per claim. Each month must be billed on a separate claim form.

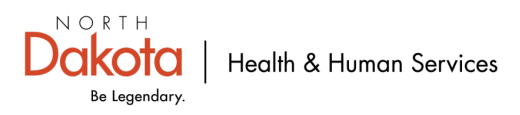

# **New Line Item**

| New Line Item                  |                                                                              | Save | Save & Add Other Svc Info/TPL   Reset   Cancel |
|--------------------------------|------------------------------------------------------------------------------|------|------------------------------------------------|
| *Service Date Begin            | Service Date End Place of Service                                            |      |                                                |
| *Procedure Code                | Procedure Description     Modifiers       1.     2.     3.     4.            |      |                                                |
| *Line Item Charge Amount<br>\$ | Diagnosis Pointers         *1.       •         2.       •         3.       • |      |                                                |
| *Unit Code                     | *Units                                                                       |      |                                                |

#### **New Line Item**

#### Required Fields

- Service Date begin and service date end-Recommend using calendar icon- Use format: MM/DD/YYYY
   NOTE: Dates must fall within the approved service authorization dates
- Place of Service- Location where service was rendered/performed
- Procedure Code- Code that identifies the service being provided \*<u>Service Information-limits, codes,</u> <u>taxonomies, requirements Updated November 2024</u>
- Procedure Description- OPTIONAL
- Modifiers- OPTIONAL
- Line-Item Charge Amount- Dollar amount being billed.
- Diagnosis Pointers- Primary, Secondary, tertiary, etc.
- Unit Code- Select "Units"
- Units- How many units are being billed

**NOTE:** If billing for multiple days, select "Save" after completing the required fields above. Select "Add Service Line Item"

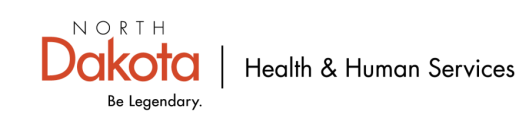

### New Line Item (cont...) Service Authorization/referral

| Service Authorization   |            |
|-------------------------|------------|
| Service Authorization # | Referral # |

#### **Service Authorization # (SA)**

- <u>Service Authorizations Policy</u>
- As of 11/01/24, Service Authorizations (SA) for Traditional Medicaid members are no longer required to be entered in MMIS.
  - EXCEPTIONS: Training & Support and Community Transition Services which will still require a SA entry in MMIS.
     NOTE: Respite SA is entered in Therap.
- Referral #
  - Not applicable- No referral number required.

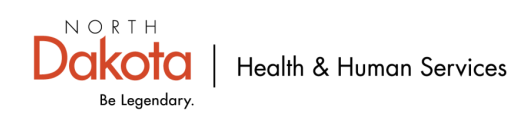

### **New Line Item (cont...)** Additional line-specific information/TPL to be entered-No

| New Line Item                                                     |                       |                                                       | Save | Save & Add Other Svc Info/TPL   Reset   Cancel |
|-------------------------------------------------------------------|-----------------------|-------------------------------------------------------|------|------------------------------------------------|
| *Service Date Begin                                               | Service Date End      | Place of Service                                      |      |                                                |
| *Procedure Code                                                   | Procedure Description | Modifiers         1.         2.         3.         4. |      | •                                              |
| \$                                                                | *1.                   | 2 3 4                                                 |      |                                                |
| *Unit Code                                                        | *Units                |                                                       |      | $\mathbf{A}$                                   |
| Service Authorization                                             |                       |                                                       |      |                                                |
| Additional Service Line Information                               |                       |                                                       |      |                                                |
| Is there additional line-specific information/TPL     Yes      No | to be entered?        |                                                       |      |                                                |
|                                                                   |                       |                                                       |      |                                                |
|                                                                   |                       |                                                       |      | Submit Claim Save Claim Reset Cancel           |

### Is there additional line-specific information/TPL to be entered?

- System defaults to "No"
- Select "No" Always

NOTE: 1915(i) providers do not need to bill other insurances for 1915(i) services prior to billing ND Medicaid.

- Select "Save"
- Select "Save Claim"
- Select "Submit Claim" —

Ensure these steps are followed in this specified order after the claim is entered.

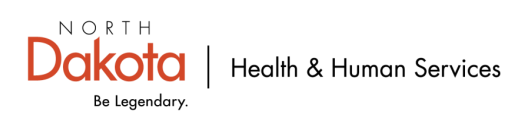

### **Claim Submitted**

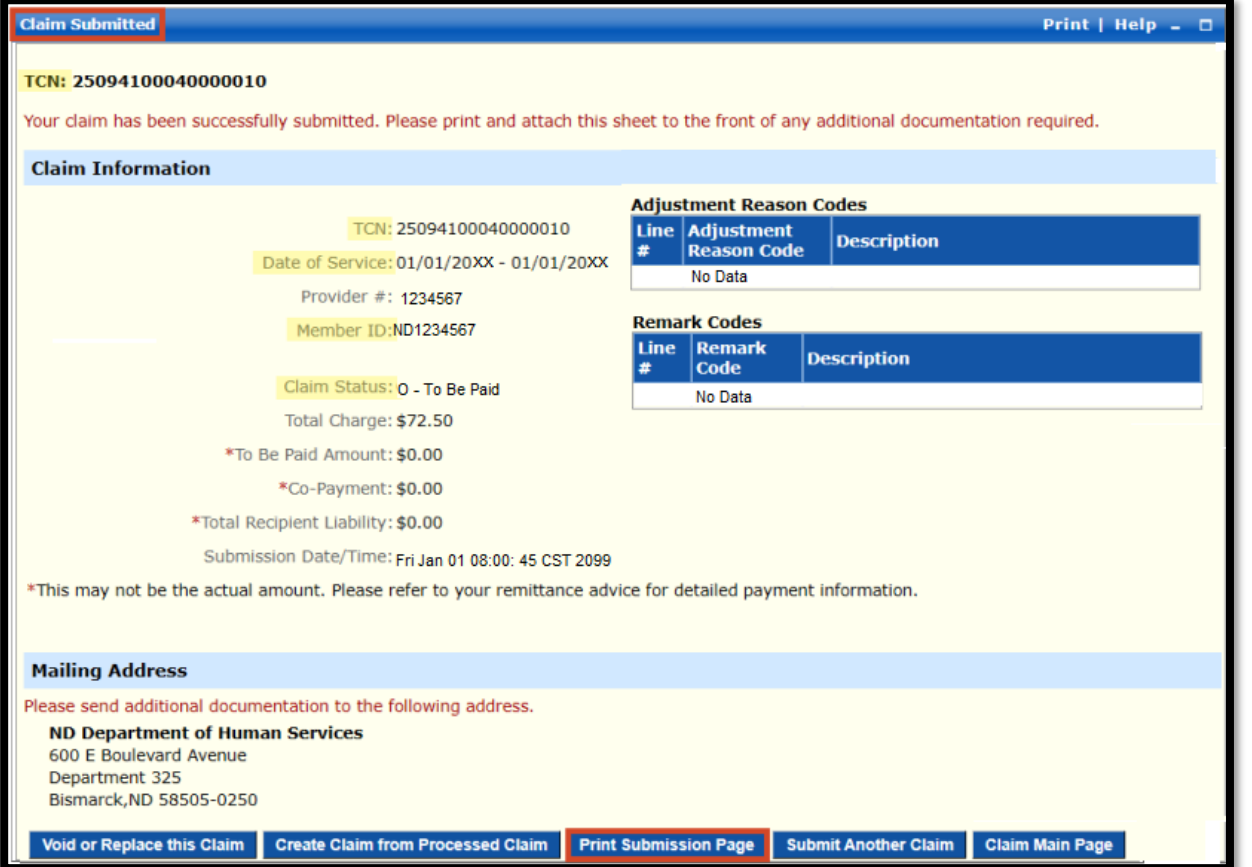

### **Claim Submitted**

- TCN # is your claim number
- Show under Claim Information that claim is in a to be paid status.

If there are Adjustment Reason Codes or Remark Codes on claim submission page, please see next few slides

- Adjustment Group Codes
- Claim Adjustment Reason Codes
- Remittance Advice Remark Codes

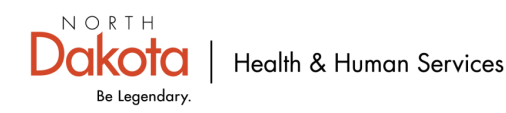

### Reason/Remark Codes used by ND Medicaid-Adjustment Group Codes

|       |                            | Adjustment Group Code                                                             |
|-------|----------------------------|-----------------------------------------------------------------------------------|
| CODES | DESCRIPTION                | REMARKS                                                                           |
| PR    | Patient Responsibility     | This indicates Patient Paid AmtCOPAY, DED, COINSURANCE                            |
|       |                            | This indicates Differences between Submitted Charge and Allowed Charges and final |
| СО    | Contractual Obligations    | Paid Amt, After Considering PR and other Adjustments                              |
| CR    | Correction and Reversals   | Submitted by Provider                                                             |
|       |                            | OA indicates , Member has TPL or Medicare Policy and Amount is Cut back           |
| OA    | Other Adjustments          | from Submitted Charge                                                             |
| PI    | Payor Initiated Reductions | Submitted by Provider                                                             |

### Web link: Adjustment Group Codes

### **Claim adjustment group codes**

- Assign responsibility for claim adjustment
- Are two alpha characters long
- Include a numeric or alpha-numeric claim adjustment reason code
- Are used in conjunction with claim adjustment reason codes

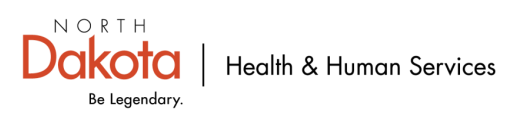

### Reason/Remark Codes used by ND Medicaid-Clam Adjustment Reason Codes

Web link: Claim Adjustment Reason Codes

Please click on hyperlink above for list of claim adjustment reason codes. Is approximately 15 pages long. Can also be found on the <u>DHHS ND Medicaid website</u>.

#### Claim adjustment reason codes (CARCs)

- Explain why a claim was paid differently than billed
- Are typically three-character alphanumeric strings
- Are used to communicate with payers, such as insurance companies or government programs
- Are used to explain denials, partial payments, and adjustments for contractual agreements

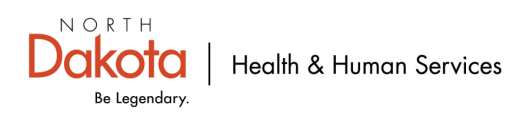

### Reason/Remark Codes used by ND Medicaid-Remittance Advice Remark Codes

Web link: Remittance Advice Remark Codes

Please click on hyperlink above for list of remittance advice remark codes. Is approximately 57 pages long. Can also be found on the <u>DHHS ND Medicaid website</u>.

#### **Remittance Advice Remark Codes (RARCs)**

- Used to explain adjustments to a health care claim or to convey information about remittance processing
- Used by the health care industry to communicate non-financial information about claims
- Provide additional explanation for an adjustment already described by a Claim Adjustment Reason Code (CARC)
- Also known as alerts that convey information about remittance processing but are not related to a specific adjustment or CARC.

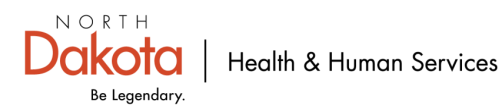

**Q.** Do the Place of Service (POS) on **Claim Data** (Slide 25) and the **New Line Item** (Slide 28) Place of Service (POS) need to match?

**A.** No. Different Place of Service's (POS) can be billed on the same claim on separate "New Line Items". Provider would select the appropriate POS on the "New Line Item" where the service was rendered.

- **Claim Data** section only allows the provider to select one POS.
- Each day of service must be billed separately on a New Line Item. See Slide 28 to bill for multiple days of service.

| Claim Data                         |                       |                              |                                                       |
|------------------------------------|-----------------------|------------------------------|-------------------------------------------------------|
| *Patient Account #                 |                       | *Place of Service            | *Assignment Code                                      |
| *Benefits Assignment Certification |                       | *Release of Information Code |                                                       |
| New Line Item                      |                       |                              | Save   Save & Add Other Svc Info/TPL   Reset   Cancel |
| *Service Date Begin                | Service Date End      | Place of Service             |                                                       |
| *Procedure Code                    | Procedure Description | Modifiers 1 2 3 4            |                                                       |
| *Line Item Charge Amount<br>\$     | Diagnosis Pointers    | 2. 💙 3. 🔽 💙 4.               | ~                                                     |
| *Unit Code                         | *Units                |                              |                                                       |

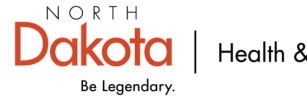

| Additional Billing Provider Information |               |       |                   |         |                  |
|-----------------------------------------|---------------|-------|-------------------|---------|------------------|
| *Entity Qualifier                       | Currency Code |       |                   |         |                  |
| Non-Person Entity<br>Person             | First Name    | MI    | Suffix            |         |                  |
| *Address 1                              | *City         | State | Zip and Extension | Country | Subdivision Code |
| Address 2                               |               |       |                   |         |                  |

- **Q.** What is the difference between Non-Person Entity and Person under **Entity Qualifier** on slide 7?
- **A.** 1915(i) billing providers (agency submitting claim) will select **Non-Person** which is the agency (agency submitting claim).
  - 1915(i) requires individual providers (staff providing services) be affiliated with an agency (agency submitting claim).

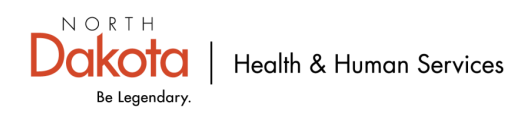

| Rendering (Performing) Pro                                    | ovider                                       |               |                 |        |
|---------------------------------------------------------------|----------------------------------------------|---------------|-----------------|--------|
| Medicaid Provider ID                                          | National Provider ID                         | Taxonomy Code | Location Number |        |
| Additional Rendering (Per<br>*Entity Qualifier *Org/Last Name | rforming) Provider Information<br>First Name |               | MI              | Suffix |

**Q.** Who is the **Rendering Provider** (slide 12)?

**A.** The <u>individual</u> provider performing the service for the member (staff member providing services). **NOTE:** This information must be entered on every claim

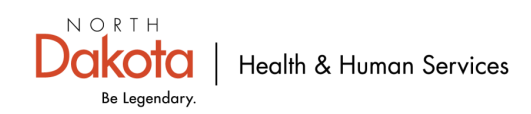

**Q.** Do I have to select a Diagnosis Pointers on each "New Line Item"?

**A. Yes**, if there are multiple diagnosis codes pertaining to the service performed, select primary, second, third, etc. to correspond with ICD-10 code(s) entered slide 27.

| New Line Item                  |                           |                       | Save   Save & Add Other Svc Info/TPL   Reset   Cancel |
|--------------------------------|---------------------------|-----------------------|-------------------------------------------------------|
| *Service Date Begin            | Service Date End          | Place of Service      |                                                       |
| *Procedure Code                | Procedure Description     | Modifiers 1. 2. 3. 4. |                                                       |
| *Line Item Charge Amount<br>\$ | Diagnosis Pointers<br>*1. | 234.                  |                                                       |
| ×Unit Code<br>✓                | *Units                    |                       |                                                       |

**Primary diagnosis code**: The primary condition/reason for the patient visit/encounter. **Secondary/Third etc. diagnosis code:** Additional condition/reason that coexist to primary diagnosis.

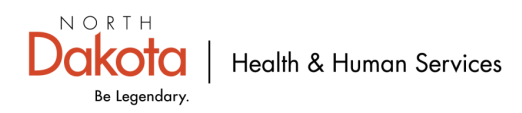

# **Helpful Links**

1915i Provider Information

1915i Provider Guidance and Policies

2024 1915i Fee Schedule (Updated 7/1/2024)

BCBSND MCO Link

CheckWrite Dates

Client Share (Recipient Liability)

Enrolling as a Provider and Providing Services

How to Enroll

Provider Newsletter

Service Authorizations

Service Information- limits, codes, taxonomies, requirements

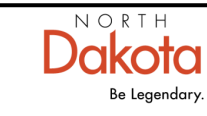

# **Helpful Links**

Adding physician to a billing group known as affiliation.

#### Process

- 1. Submit Affiliation Form: SFN 1330
  - a. Individual Provider's Information goes in the top section
  - b. Billing Provider's (Group) Information goes in the middle section (the "Affiliate To" section)
  - c. Name, Email, and Phone Number of the person submitting the affiliation form goes in the bottom section. This information is used to send a confirmation email after the affiliation is processed.
- 2. Submit license/s that cover the requested effective date on your SFN 1330 to present
- 3. Submit DEAs (if provider has a DEA) that cover the requested effective date on your SFN 1330 to present

4. Submit list of all service locations where the practitioner will be the providing services for the billing provider listed on the form

#### Submit To:

- 1. Regular Email: <u>NDMedicaidEnrollment@noridian.com</u>
- 2. Fax: (701) 433-5956. ATT: NDM Provider Enrollment

Link to Sample Affiliation Form: https://www.nd.gov/dhs/services/medicalserv/medicaid/docs/sample-sfn1330-affiliationform.pdf

Link to Affiliation Form (SFN 1330): https://www.nd.gov/eforms/Doc/sfn01330.pdf

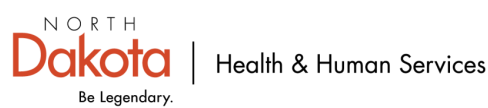